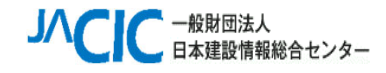

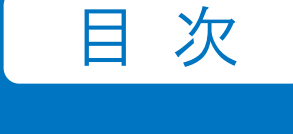

1.はじめに
2.ログイン
3.資料の閲覧

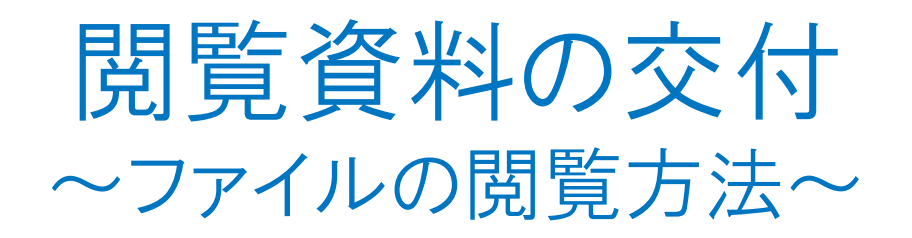

システム操作マニュアル

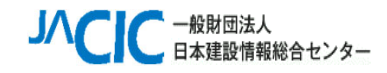

| 利用者マニュアル運用操作編                                                         |  |  |  |  |
|-----------------------------------------------------------------------|--|--|--|--|
| 1. はじめに                                                               |  |  |  |  |
| 2. ログイン                                                               |  |  |  |  |
| ログイン ・・・・・・・・・・・・・・・・・・・・・・・・・・・・・・・・・・・・                             |  |  |  |  |
| アカウントロック ・・・・・・・・・・・・・・・・・・・・・・・・・・・・・・・・・・・・                         |  |  |  |  |
| ログアウト                                                                 |  |  |  |  |
| 3. 資料の閲覧                                                              |  |  |  |  |
| 資料を閲覧する ・・・・・ 12                                                      |  |  |  |  |
| 資料をダウンロードする(フォルダのダウンロード) ※工事案件のみ ・・・・・・・・・・・・・・・・・・・・・・・・・・・・・・・・・・・・ |  |  |  |  |
| 資料をダウンロードする(ファイルをダウンロード) ※工事案件のみ ・・・・・・・・・・・・・・・・・・・・・・・・・・・・・・・・・・・・ |  |  |  |  |
| ダウンロード中のご注意 ※工事案件のみ16                                                 |  |  |  |  |

目 次

1.はじめに

2.ログイン

3.資料の閲覧

2

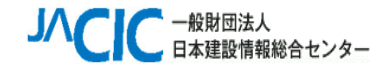

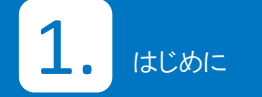

## 1.はじめに

2.ログイン

3.資料の閲覧

1. はじめに

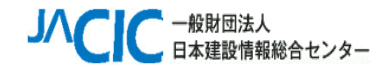

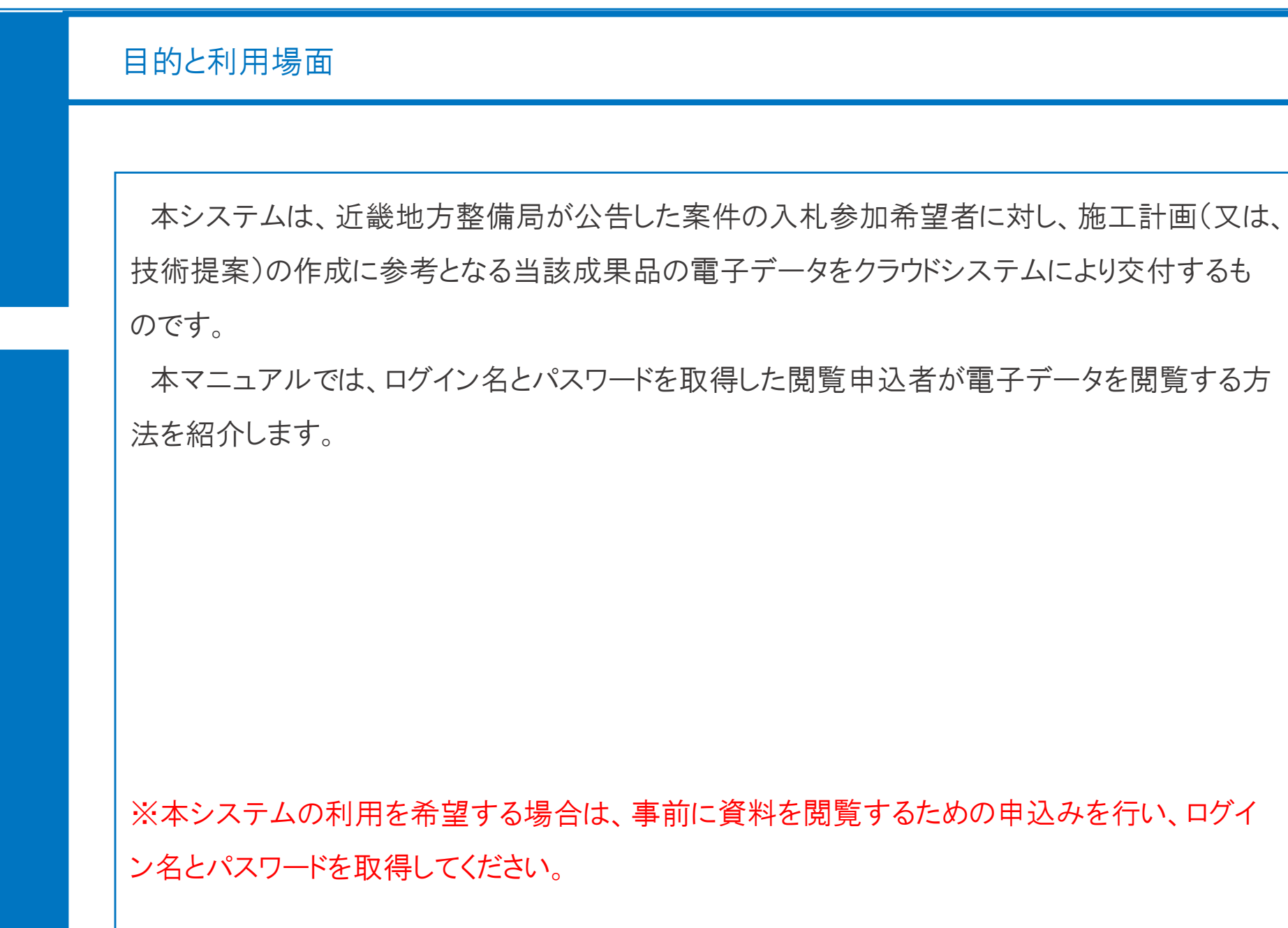

はじめに

1.はじめに

2.ログイン

3.資料の閲覧

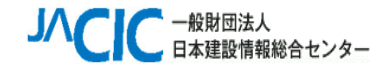

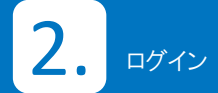

1.はじめに

2.ログイン

3.資料の閲覧

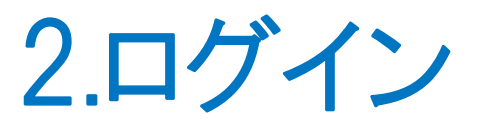

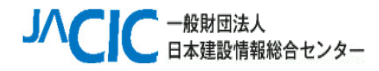

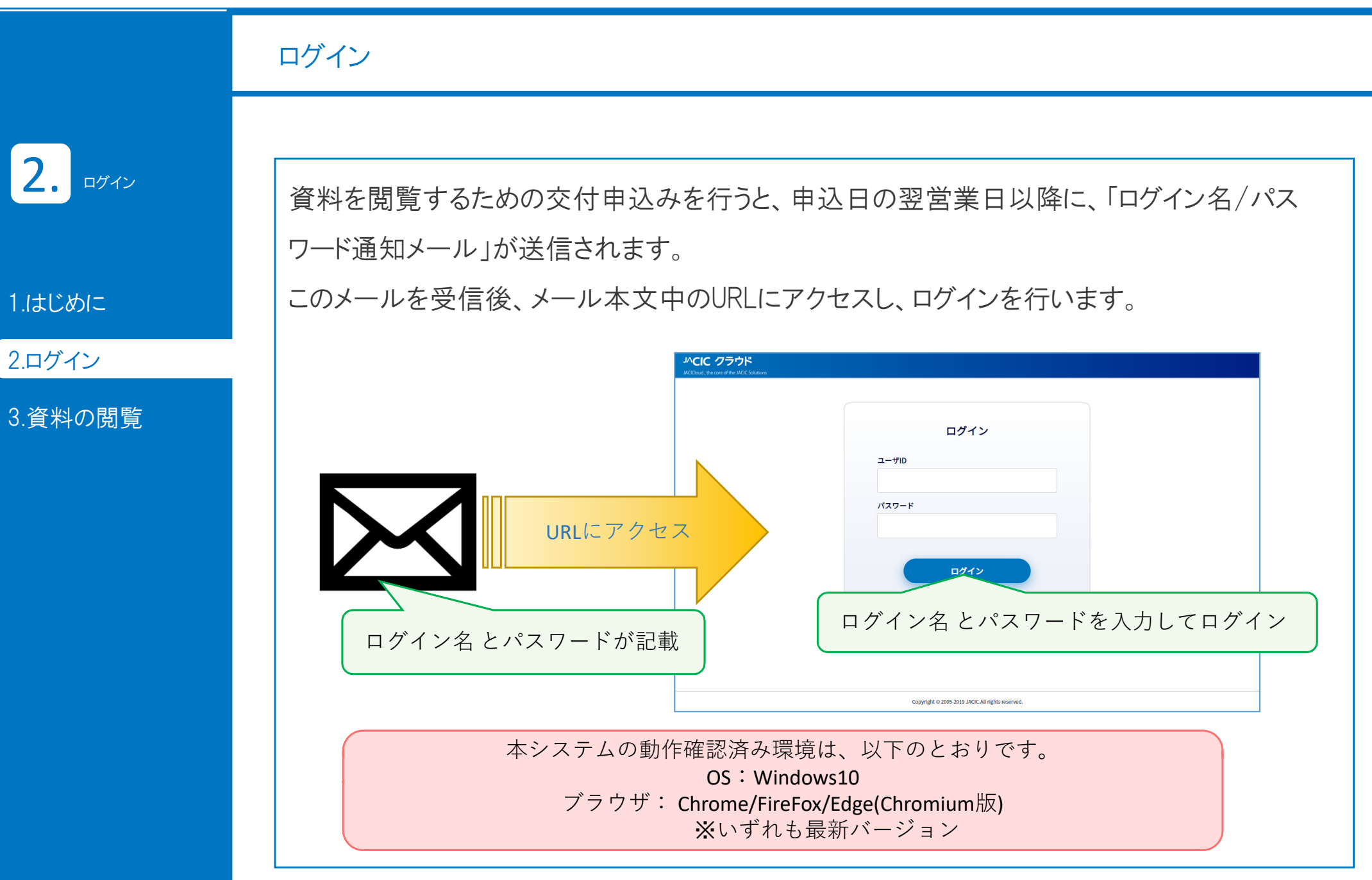

![](_page_6_Picture_0.jpeg)

|                            | ログイン                                                                                                    |
|----------------------------|----------------------------------------------------------------------------------------------------|
| 2. DØY                     | 「ログイン名/パスワード通知メール」の内容例                                                                                                    |
| .はじめに<br>2.ログイン<br>9.資料の閲覧 | ※システムの発信専用アドレスから自動発信しています。ゼ<br>発信専用アドレスへは返信されないよう、お願いします。ゼ<br>本メールにお心当たりがない場合は、メールの破棄をお願いします。ゼ<br>ゼ<br>*******建設株式会社ゼ<br>*****部ゼ<br>建設 太郎 様ゼ<br>ゼ<br>XXXXXXXX 案件の資料閲覧が可能となりました。ゼ<br>ゼ<br>XXXXXXXXX 案件の資料閲覧が可能となりました。ゼ<br>ゼ<br>T記URL にアクセスし、資料を閲覧ください。ゼ<br>https://ゼ<br>ゼ<br>ログイン名:*******ゼ<br>ガスワード:*******ゼ<br>ゼ<br>ンフード:********<br>ゼ |

![](_page_7_Picture_0.jpeg)

|         |                                         |                          | 2460305 |
|---------|-----------------------------------------|--------------------------|---------|
|         | ログイン                                    |                          |         |
| 2. ¤ガイン | ログインすると、一覧画面に遷移します。(資料                  | \$4の閲覧方法は、11ページに進んでください) |         |
| 1.はじめに  | 参加ルーム                                   |                          |         |
| 2.ログイン  | الم-لا                                  | 閲覧期限日 更新日時 →             |         |
| 3.資料の閲覧 | BOX XXXXXXXXXXXXXXXXXXXXXXXXXXXXXXXXXXX | 2021/02/28 16分前          |         |
|         |                                         |                          |         |
|         |                                         |                          |         |
|         |                                         |                          |         |
|         |                                         |                          |         |
|         |                                         |                          |         |
|         | Copyright © 2005-2019 JACIC.All rights  | s reserved.              |         |
|         |                                         |                          |         |
|         |                                         |                          |         |

![](_page_8_Picture_0.jpeg)

![](_page_8_Figure_1.jpeg)

![](_page_9_Picture_0.jpeg)

![](_page_9_Figure_1.jpeg)

![](_page_10_Picture_0.jpeg)

![](_page_10_Picture_1.jpeg)

1.はじめに

2.ログイン

3.資料の閲覧

![](_page_10_Picture_5.jpeg)

![](_page_11_Picture_0.jpeg)

![](_page_11_Figure_1.jpeg)

3.

![](_page_12_Picture_0.jpeg)

![](_page_12_Figure_1.jpeg)

![](_page_13_Picture_0.jpeg)

## 資料をダウンロードする(フォルダのダウンロード) ※工事案件のみ

**3.** 資料の閲覧

1.はじめに

2.ログイン

3.資料の閲覧

ダウンロードが可能な資料(フォルダ)の一覧を表示します。フォルダを選択すると、フォルダ内のファイルをまとめてzip形式でダウンロードすることができます。

1. ダウンロードするフォルダの「フォルダ名」上以外の箇所をクリックしてください。

2. [ダウンロード]をクリックし、保存場所を指定してください。(16ページをご確認ください。)

![](_page_13_Figure_9.jpeg)

![](_page_14_Picture_0.jpeg)

## 資料をダウンロードする(ファイルのダウンロード) ※工事案件のみ

**3.** 資料の閲覧

1.はじめに

2.ログイン

3.資料の閲覧

フォルダ内では、ダウンロードが可能な資料(ファイル)の一覧を表示します。ファイルを選択すると、ファイルを個別にダウンロードすることができます。 1. ダウンロードするファイルの「ファイル名」上以外の箇所をクリックしてください。

2. [ダウンロード]をクリックし、保存場所を指定してください。(16ページをご確認ください。)

![](_page_14_Figure_8.jpeg)

![](_page_15_Picture_0.jpeg)

![](_page_15_Figure_1.jpeg)